### 手順4:納品と完了

# 納品と完了(1)

| 17年 11月 9日                      | E PARTE CARL FREEDOM                        | ログアウト |
|---------------------------------|---------------------------------------------|-------|
| 件一覧                             |                                             |       |
| 大態(販売店様)<br>大態(サンエイ)<br>6客様担当者名 |                                             |       |
| 9件名                             |                                             |       |
| 登録日                             | 2017/09/01 🗖 ~ 2017/12/31 🗖                 |       |
| 鉴列顺                             | 00: 令録日(註兩), 案件NO(註兩) •                     |       |
| 状態 案件NO.                        | 物件名 詞聚住所 見趨・鬼注金額 登録日 鬼注日 希望納期               |       |
|                                 |                                             |       |
|                                 |                                             |       |
|                                 |                                             |       |
|                                 |                                             |       |
|                                 |                                             |       |
|                                 |                                             |       |
|                                 |                                             |       |
|                                 |                                             |       |
|                                 |                                             |       |
|                                 |                                             |       |
|                                 |                                             |       |
|                                 |                                             |       |
|                                 |                                             |       |
|                                 |                                             |       |
|                                 |                                             |       |
|                                 |                                             |       |
|                                 |                                             |       |
|                                 |                                             |       |
|                                 |                                             |       |
|                                 |                                             |       |
|                                 |                                             |       |
| 1 me                            | 2019 10 A A A A A A A A A A A A A A A A A A |       |
| 1 MAR                           |                                             |       |

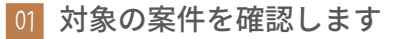

納品日の翌日に担当者が案件の完了処理を行います。 【完了】にチェックを入れ、【参照】ボタンをクリックしてください。

| 17年11                        | 月 9日             | 1010/01010/0108        | 6- <b>6</b> -6 | 10.024       |            |             |                             |            |   |   |   |     |   |   |   |     | グアウト |
|------------------------------|------------------|------------------------|----------------|--------------|------------|-------------|-----------------------------|------------|---|---|---|-----|---|---|---|-----|------|
| 件一覧                          |                  |                        |                |              |            |             |                             |            |   |   |   |     |   |   |   |     |      |
| 態(販売店<br>態(サンコ<br>客様担当<br>件名 | (様)<br>:イ)<br>者名 | ■見積依頼中<br>■見積じ         | )中 □見積回        | ■見積到<br>11答済 | €镇済 ■発注準   | 6(   中    5 | <sup>発注中</sup><br>日発:<br>日本 | 主確定 ■完了 ■失 | 注 |   |   |     |   |   |   |     |      |
| 緑日                           |                  | 2017/11/08             |                |              |            |             |                             |            |   |   |   |     |   |   |   |     |      |
| 列順                           |                  | 00: 登録日(陰順), 案件NO.(陰順) |                |              |            |             |                             |            |   |   |   |     |   |   |   |     |      |
| 大概 案件                        | NO.              | 物件名                    | 設置住所           | 見積・発注金額      | 登録日        | 発注日         | 希望納期                        |            |   |   |   |     |   |   |   |     |      |
| ET <u>000</u>                | 0000199-         | 00 システム確認用案件           | 三重県            | 1,200,000    | 2017/11/09 |             | 2017/11/16                  |            |   |   |   |     |   |   |   |     |      |
|                              |                  | R                      |                |              |            |             |                             |            |   |   |   |     |   |   |   |     |      |
|                              |                  |                        |                |              |            |             |                             |            |   |   |   |     |   |   |   |     |      |
| 1                            | 明会               | 新規見積依頼                 | \$110          | 7 ト発注        |            | 1           | 優格表                         |            | 1 | 1 | 1 | 297 | 1 | 1 | 1 | 4-* | 1    |

2 対象案件の【案件NO.】のリンクをクリックする

状態が完了になっている対象案件の【案件NO.】をクリックしてください。

# 納品と完了(2)

| 2017年 11月 9日                                             | Revolution State (State State | ログアウト |
|----------------------------------------------------------|----------------------------------------------------------------------------------------------------|-------|
| 物件詳細                                                     |                                                                                                    |       |
| 案件NO.<br>親案件NO.                                          | 0000000199         年間算法         00         単元         初回監練日         2017/11/09         状態         充了           99: 宗 7         •                                                                                                    |       |
| 【見積依頼人】<br>会社名<br><mark>お客様担当者名</mark><br>連絡先<br>メールアドレス | PROCESSION PREMIUME<br>PROVINCE AND<br>INCOMPANY CONTRACTOR                                                                                                    |       |
| 【物件内容】<br>物件名<br>設置住所(郵便量号)                              | システム確認用案件<br>(年)<br>(年)                                                                                                    |       |
| 設置住所(都道府県)                                               | 三重局<br>四日市市防冲中2丁目2-4                                                                                                    |       |
| お客様住所(郵便番号<br>お客様住所(都道府県<br>お客様住所(4))                    | ) 5 100002 (₩)<br>) Ξ Ξ Ξ Ξ Ξ Ξ Ξ Ξ Ξ Ξ Ξ Ξ Ξ Ξ Ξ Ξ Ξ Ξ                                                                                                    |       |
| 希望納明                                                     | 2017/11/16                                                                                                    |       |
| 納品方法<br>荷受担当者<br>連絡先                                     | •<br>一<br>一<br>一<br>一<br>一<br>一<br>一<br>一<br>一<br>一<br>一<br>一<br>一                                                                                                    |       |
| ー・ボー・<br>てのが<br>【カーボート見積依頼                               | <ul> <li>(A)(,(b),(D)は半角鉄をマスカレて下さい。</li> </ul>                                                                                                    |       |
| 間口(mm)<br>                                               | (A) 0 0/27 0 0/27 0 0 0 0 0 0 0 0 0 0 0 0 0 0 0 0 0 0 0                                                                                                    | I.    |

#### 

#### 03 【納品書】ボタンをクリックする

内容を開いたらフッターの【納品書】ボタンをクリックしてください。 納品書 PDF データがダウンロードされるので、内容を確認してください。